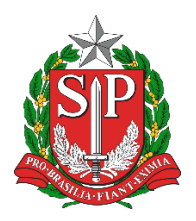

GOVERNO DO ESTADO DE SÃO PAULO SECRETARIA DE ESTADO DA EDUCAÇÃO DIRETORIA DE ENSINO DA REGIÃO DE ITAPETININGA RUA SÃO MARCOS Nº 100 JD PAULISTA CEP 18214410

# TUTORIAL

# PASSAGEM DE TRANSPORTE

VERSÃO 17.07.2024

## Sumário

| Introdução                                        | 3 |
|---------------------------------------------------|---|
| 1. Documentos Necessários                         | 3 |
| 1.1 Requisição de Passagem / Transporte Terrestre | 3 |
| <b>1.2</b> Convocação                             | 4 |
| 1.3 Comprovante                                   | 1 |
| 2. Otimizador junta PDF/A                         | ; |

#### Prezados,

Sobre o Reembolso das Passagens, o Departamento de Finanças da Secretaria de Educação instrui aos servidores que o pedido de restituição seja feito manual por cada servidor **RESPONSÁVEL (da viagem)**, assinado por si e os **COSSIGNATÁRIOS** (Superiores Imediato) e tramitado ao <u>Financeiro (Diretoria de Ensino)</u> no email <u>deitnnfi@educacao.sp.gov.br</u>.

### PRODUÇÃO (DESKTOP)

#### DOCUMENTOS NECESSÁRIOS

1- São três os documentos necessários que juntados em um único arquivo validam a solicitação para que sejam restituídas as despesas com passagens de transporte terrestre, os quais devem ser compilados na ordem que se apresentam:

I Requisição de Passagem / Transporte Terrestre

Il Convocação do Evento da Viagem

III Bilhetes Comprovação das Passagens

#### REQUISIÇÃO DE PASSAGEM / TRANSPORTE TERRESTRE

#### 1.1- Preenche a Requisição de Passagem / Transporte Terrestre, imprime, e após colhimento das assinaturas, digitalize em PDF

|                                                            | REQUISIÇÃO DE PASSAG                       | EM / TRAN     | SPORTE TERRESTE           | <u>No./</u> Ano      |                             |                                 |
|------------------------------------------------------------|--------------------------------------------|---------------|---------------------------|----------------------|-----------------------------|---------------------------------|
| 1 Unidade Organ                                            | izacional                                  |               |                           |                      | - Servidor de escola, color | ar o nome da referida           |
| <ol> <li>Unidade Organ</li> <li>Diretoria de Er</li> </ol> | nizacional<br>orino - Pagião de Itanetinir |               |                           |                      | unidada assalar na samr     | a 1 Unidada Osganizacional      |
| <ol> <li>Nome Solicitar</li> </ol>                         | nte                                        | -50           |                           |                      | _ unidade escolar no camp   | of 1. Officiade Organizacional  |
|                                                            |                                            |               |                           |                      |                             |                                 |
| 3. CPF                                                     |                                            |               | 4. RG                     |                      | Havanda comprovantos        | la passagans da ida a valta     |
| 5. Agência                                                 | <ol><li>Conta Corr</li></ol>               | ente          |                           |                      | colocar (exemplo):          | de passagens da ida e volta,    |
| <ol><li>Viagem-Origer</li></ol>                            | n                                          |               | <ol><li>Destino</li></ol> |                      | 7. Viagem-Origem            | 8. Destino                      |
| Itapetininga                                               |                                            |               | São Paulo                 | 0                    | Itapetininga                | São Paulo                       |
| <ol> <li>Meio de Trans</li> </ol>                          | porte                                      |               |                           |                      | São Paulo                   | Itapetininga                    |
| Onibus                                                     | 11 Valor PS /ac                            |               | unata aurata anna si      | annas utilizzada     |                             | itopotini Bo                    |
| 10. Mes/Ano<br>09/2019                                     | ônibus mun                                 | icipal ou met | trô) RS 55.85             | agens utilizando     |                             |                                 |
| 03/2013                                                    |                                            |               |                           |                      | _                           |                                 |
| <ol> <li>Motivo da Viag</li> </ol>                         | gem                                        |               |                           |                      |                             |                                 |
| Convocação pa                                              | ara Força Tarefa PDDE2018                  | 3.            |                           |                      |                             | lacar a dia am qua astá         |
| <ol> <li>Local e Data</li> </ol>                           |                                            |               |                           |                      | Nos campos com Data co      | biocar o dia em que esta        |
| Itapetininga, 1                                            | 0 de Fevereiro de 2020.                    |               |                           |                      | _preenchendo a Requisiça    | io de Passagem                  |
| 14. Assinatura do Solic                                    | itante 15. 🚺 ) Declaro que                 | e sou servido | r da Secretaria Educa     | ação Estado São Paul | 0                           |                                 |
|                                                            |                                            |               |                           |                      | O Servidor Solicitante o    | leve assinar no meio entre      |
| 16. De acordo - Superi                                     | ior Imediato                               | 17. De ac     | ordo – Dirigente Re       | egional de Ensino    |                             | mbém no 25: seu Superior        |
|                                                            |                                            |               | -                         | -                    | Imadiate no 16 a a Diri     | sente Resignal no 17            |
|                                                            |                                            |               |                           |                      | imediato no 16 e a Din      | gente Regional no 17            |
|                                                            |                                            |               |                           |                      | _                           |                                 |
| Obs. – Prazo para paga                                     | amento – 03 dias úteis                     |               |                           |                      |                             |                                 |
|                                                            | RECI                                       | во            |                           |                      | Conforme modelo ao lado     | o, preencher nos campos:        |
|                                                            | 18. Valor                                  | Recebido      | RS                        | 55,85                | 10. Deserieão do Comoro     | ante anno número de hilboto     |
|                                                            | 19. Descrição do                           | comprovan     | te                        | 20. Valor            | 19. Descrição do Compro     | vante - com numero do bilhete,  |
| 1 Passagem de ida                                          | p São Paulo - Itapetininga                 | nº 839178     |                           | 54,15                | tanto da Passagem, como     | do Seguro, se houver;           |
| 2 Seguro Acidente                                          | s Pessoais por Prazo Certo                 | n° 197572     |                           | 1,70                 |                             |                                 |
| 3                                                          |                                            |               |                           |                      | 20. Valor - valor correspo  | ndente preenchido no item 19;   |
| 4                                                          |                                            | Cuberra       |                           | 55.05                |                             |                                 |
|                                                            | 23                                         | a Receiver    | 10 C                      | 55,85                | 11. Valor R\$ 21. Subtotal  | R\$ e 22. Total a Receber R\$ - |
|                                                            | 22. 10tal                                  | a Neceber I   | 86                        |                      | and a valage de bib         |                                 |
| 24. Data:10/02/2020                                        | 25. Recebi o valor acima e                 | specificado   | 19 I                      |                      | somar os valores dos bilh   | etes das passagens e seguros e  |
|                                                            |                                            |               |                           |                      | preencher nos respectivos   | s campos.                       |
| 1                                                          | Assinatura:                                |               |                           |                      |                             |                                 |

#### 1.2- Baixe a Convocação no formato PDF

Cada servidor deve localizar a Convocação referente ao evento da viagem pra juntar com a Requisição e os Comprovantes.

COMPROVANTE

Δ

#### 1.3- Digitalize os Bilhetes-Comprovantes das Passagens em PDF

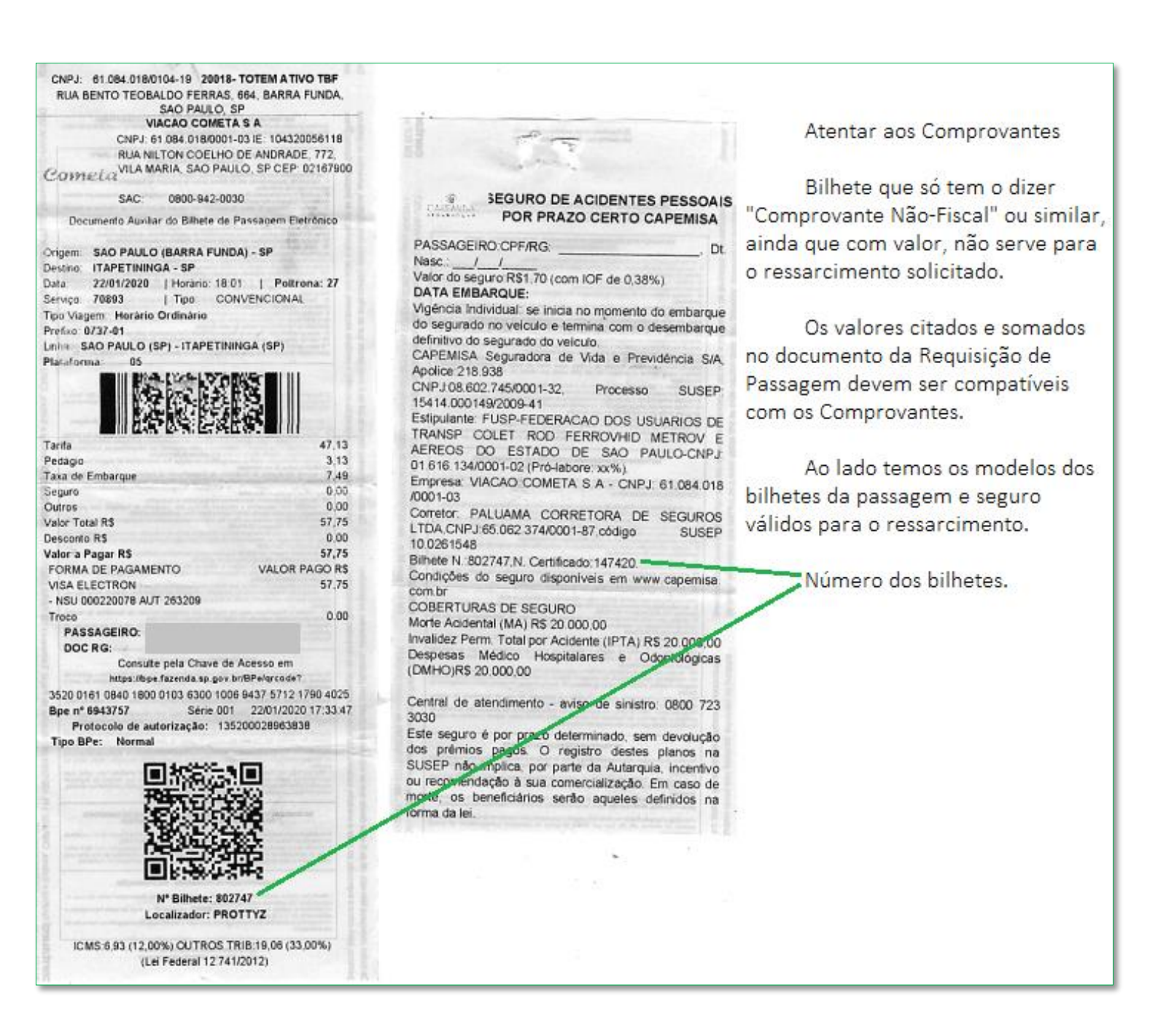

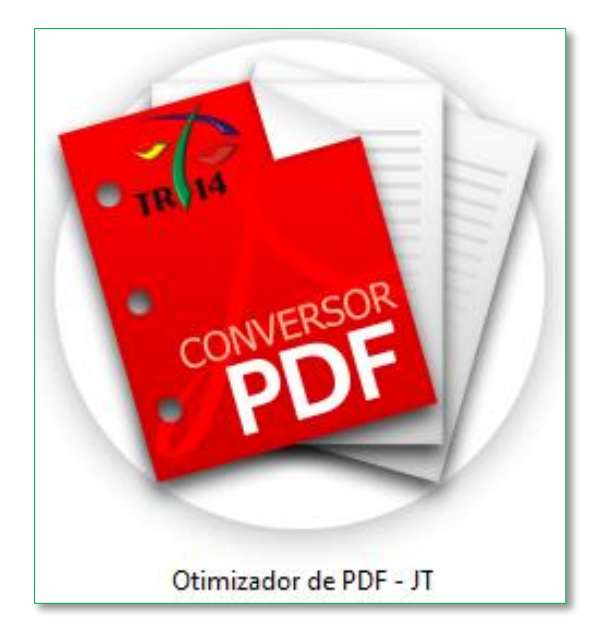

Abrirá a tela:

| 🐮 JT - Otimiza     | ador PDF - Rev:101   | _                            |                    | ×                 |
|--------------------|----------------------|------------------------------|--------------------|-------------------|
| <b>ה</b>           | <b>O</b> timizador   | Dúvidas?<br>Sobre o (<br>PDF | Config<br>Dtimizad | uração<br>lor PDF |
| Opções<br>O que de | seja fazer?          |                              |                    |                   |
|                    | 👫 Otimizar PD        | F                            |                    |                   |
|                    | ្ពិ្ញ៉ Juntar docume | entos                        |                    |                   |
|                    | ਿੈੂੰ Otimizar PDF en | n Lote                       |                    |                   |
|                    | 다. Assinar docum     | entos                        |                    |                   |
|                    | 다. Validar documento | assinado                     |                    |                   |
|                    | 🕒 Girar página       | as                           |                    |                   |
|                    | Extrair grupo de     | páginas                      |                    |                   |
|                    |                      |                              |                    |                   |

| Clica em                    | C Juntar documentos                                              | (Juntar documentos) |
|-----------------------------|------------------------------------------------------------------|---------------------|
|                             |                                                                  |                     |
| 🐞 JT - Otimizador PDF - Rev | :101                                                             | - 🗆 X               |
| J. Otim                     | nizador <b>PDF</b>                                               |                     |
| Juntar Documentos           | a) os arquivos. Os documentos adicionados eão convertidos em PDE | /A sutomaticamente  |
| Induir Exdu                 | ir PDF                                                           |                     |
| Caminho                     |                                                                  | Páginas             |
|                             |                                                                  |                     |
|                             |                                                                  |                     |
|                             |                                                                  |                     |
| Saída                       |                                                                  |                     |
| Informe o local onde deseja | salvar o arquivo convertido.                                     |                     |
|                             |                                                                  | Abrir 🚬             |
| Assinatura digital          |                                                                  |                     |
| Assinar digitalmente a saí  | da                                                               |                     |
|                             |                                                                  | 다. Juntar PDFs      |
|                             |                                                                  |                     |

| Clica em | induir 🔚 | (Incluir) |
|----------|----------|-----------|
|----------|----------|-----------|

Selecione os arquivos na ordem: Requisição de Passagem - Convocação - Comprovantes. Clica em

(Abrir)

Abrir

| <u></u>                           |                                                                                                    | ×                 |
|-----------------------------------|----------------------------------------------------------------------------------------------------|-------------------|
| Examinar:                         | : 🔄 Área de Trabalho                                                                                                    |                   |
| Acesso rápido                     | <ul> <li>OneDrive</li> <li>Marcos Henrique Gomes De Oliveira</li> <li>Este Computador</li> <li>Bibliotecas</li> <li>Rede</li> </ul> |                   |
| Área de<br>Trabalho               | ■ A                                                                                                    |                   |
| Bibliotecas<br>Este<br>Computador | <ul> <li>Comprovantes</li> <li>Convocação</li> <li>Requisição de Passagem</li> </ul>                                                |                   |
| Sede                              | Nome:     Requisição de Passagem.pdf" "Convocação.pdf" "Comprovantes.pdf" ~       Tipo:     Todos os Arquivos (*.*) ~               | Abrir<br>Cancelar |

#### Note que os arquivos estão listados para junta e abaixo temos a caixa de Saída

| Caminho                                                      | Páginas |
|--------------------------------------------------------------|---------|
| C:\Users\marcos.oliveira1\Desktop\Requisição de Passagem.pdf | 1       |
| C:\Users\marcos.oliveira1\Desktop\Convocação.pdf             | 1       |
| C:\Users\marcos.oliveira1\Desktop\Comprovantes.pdf           | 1       |

| Saída                                                    |         |
|----------------------------------------------------------|---------|
| Informe o local onde deseja salvar o arquivo convertido. |         |
|                                                          | Abrir 🚬 |
|                                                          |         |

Clica em

Abrir

(Abrir) para escolher o local onde deseja salvar o novo arquivo

| <ul> <li>Salvar em: Area de Trabalho</li> <li>Salvar em: Area de Trabalho</li> <li>OneDrive</li> <li>Marcos Henrique Gomes De Oliveira</li> <li>Este Computador</li> <li>Bibliotecas</li> <li>Rede</li> <li>A</li> <li>C</li> <li>D</li> </ul>                                                                                                    | Salvar em:                                                                                                    | <ul> <li>Salvar em:</li> <li>Área de Trabalho</li> <li>OneDrive</li> <li>Marcos Henrique Gomes De Oliveira</li> <li>Este Computador</li> <li>Bibliotecas</li> <li>Rede</li> <li>A</li> <li>C</li> <li>D</li> <li>P</li> <li>Q</li> <li>V</li> </ul>                                                                                                    | Salvar ×   Salvar em: Área de Trabalho   Salvar em: ÓneDrive   Itens Recentes OneDrive   Área de Traba Este Computador   Bibliotecas   Rede   ·   ·   Documentos   Rede   ·   ·   Documentos   Rede   ·   ·   ·   P   U   Salvar   C   OneDrive   ·   ·   ·   ·   ·   ·   ·   ·   ·   ·   ·   ·   ·   ·   ·   ·   ·   ·   ·   ·   ·   ·   ·   ·   ·   ·   ·   ·   ·   ·   ·   ·   ·   ·   ·   ·   ·   ·   ·   ·   ·   ·   ·   ·   ·   ·   ·   ·   ·   ·   ·   ·   ·   ·   ·   ·   ·   ·   ·   ·   · <th>Salvar em: Área de Trabaho   Vers Recente: O'neDrive   Salvar em: O'neDrive   Salvar em: O'neDrive   Salvar em: O'neDrive   Salvar em: O'neDrive   Salvar em: O'neDrive   Salvar em: O'neDrive   Salvar em: O'neDrive   Salvar em: O'neDrive   Salvar O'neDrive   Salvar Nome do arquivo:   Salvar Salvar   Rede V   V P   Documentos V   V P   Documentos P   V P   Porchable Document Format) Cancelar</th> <th>Salvar er:       Area de Trabalho         Image: Salvar er:       Area de Trabalho         Image: Salvar er:       Area de Trabalho         Image: Salvar er:       Area de Trabalho         Image: Salvar er:       Bibliotecas         Image: Salvar er:       Bibliotecas         Image: Salvar er:       Bibliotecas         Image: Salvar er:       Bibliotecas         Image: Salvar er:       Bibliotecas         Image: Salvar er:       Bibliotecas         Image: Salvar er:       Salvar         Image: Salvar er:       Salvar         Image: Salvar er:       Salvar         Image: Salvar er:       Salvar er:         Image: Salvar er:       Salvar (Salvar). Clica er:</th> <th></th> <th></th> <th></th> <th></th> <th></th> <th></th> | Salvar em: Área de Trabaho   Vers Recente: O'neDrive   Salvar em: O'neDrive   Salvar em: O'neDrive   Salvar em: O'neDrive   Salvar em: O'neDrive   Salvar em: O'neDrive   Salvar em: O'neDrive   Salvar em: O'neDrive   Salvar em: O'neDrive   Salvar O'neDrive   Salvar Nome do arquivo:   Salvar Salvar   Rede V   V P   Documentos V   V P   Documentos P   V P   Porchable Document Format) Cancelar                                                                                                    | Salvar er:       Area de Trabalho         Image: Salvar er:       Area de Trabalho         Image: Salvar er:       Area de Trabalho         Image: Salvar er:       Area de Trabalho         Image: Salvar er:       Bibliotecas         Image: Salvar er:       Bibliotecas         Image: Salvar er:       Bibliotecas         Image: Salvar er:       Bibliotecas         Image: Salvar er:       Bibliotecas         Image: Salvar er:       Bibliotecas         Image: Salvar er:       Salvar         Image: Salvar er:       Salvar         Image: Salvar er:       Salvar         Image: Salvar er:       Salvar er:         Image: Salvar er:       Salvar (Salvar). Clica er:                                                                                                    |                        |                                                                                                    |                 |   |         |                |
|----------------------------------------------------------------------------------------------------|----------------------------------------------------------------------------------------------------|----------------------------------------------------------------------------------------------------|----------------------------------------------------------------------------------------------------|----------------------------------------------------------------------------------------------------|----------------------------------------------------------------------------------------------------|------------------------|----------------------------------------------------------------------------------------------------|-----------------|---|---------|----------------|
| Salvar em: Área de Trabalho     Itens Recentes <ul> <li>Área de Trab</li> </ul> <ul> <li>Área de Trab</li> </ul> <ul> <li>Área de Trab</li> <li>A</li> <li>C</li> <li>D</li> </ul> <ul> <li>D</li> </ul> <ul> <li>Salvar em:</li> <li>Área de Trabalho</li> </ul> <ul> <li>Área de Trab</li> </ul> <ul> <li>A</li> <li>C</li> <li>D</li> </ul> <ul> <li>D</li> </ul> <ul> <li>A</li> <li>C</li> <li>D</li> </ul> <ul> <li>A</li> <li>C</li> <li>D</li> </ul> <ul> <li>A</li> <li>C</li> <li>D</li> </ul>                                                                                                    | Salvar em:                                                                                                    | Salvar em: Área de Trabalho   Itens Recentes   Área de Trab   Área de Trab   Documentos   Este Computador   Bibliotecas   P   Documentos   V   V   Documentos   Nome do arquivo:   DocPassagem                                                                                                    | Salvar em:                                                                                                    | Salvar en:  Área de Trabaho    Itens Recentes    Itens Recentes   Itens Recentes   Itens Recentes   Rede   Itens Recentes   Itens Recentes< | Salvar en:       Area de Trabalho         Image: Salvar en:       OneDrive         Image: Salvar en:       OneDrive         Image: Salvar en:       Este Computador         Image: Salvar en:       Rede         Image: Salvar en:       Rede         Image: Salvar en:       Rede         Image: Salvar en:       Image: Salvar         Image: Salvar en:       Salvar         Image: Salvar en:       Salvar         Cancelar       Salvar          Salvar en:         Image: Salvar en:       Salvar          Salvar (Salvar). Clica en:          Assnatura digital         Image: Assnatura digital       Image: Salvar en:           Salvar (Salvar). Clica en:                                                                                                    | 🐮 Salvar               |                                                                                                    |                 |   |         | ×              |
| Itens Recentes       OneDrive         Area de Trab       Rede         Image: Computation of the state of the state of the                                                                                                    | Itens Recentes   Área de Trab   Documentos     P   V                                                                                                    | Itens Recentes   Itens Recentes   Area de Trab   Image: Computation of the computation of the com | Itens Recentes       OneDrive         Area de Trab       Bibliotecas         Area de Trab       Rede         C       D         Documentos       P         V       V         Sete Comput       DocPassagem         Rede       Salvar         Arquivos do tipo:       PDF (Portable Document Format)                                                                                                    | Items Recentes   Items Recentes   Rede   Rede   Item a de Trab   Item a de Trab                                                                              | OneDrive   Marcos Henrique Gomes De Oliveira   Items Recentes   Este Computador   Rede   A   C   D   Documentos   V   Image: Salvar   Rede   Arquivos do tipo:   PDF (Portable Document Format)   Cancelar                                                                                                    | Salvar em:             | 🛄 Área de Trabalho                                                                                                    |                 | × | ) 📂 🛄 - |                |
| Documentos P<br>V                                                                                                    |                                                                                                    | Este Comput Nome do arquivo: DocPassagem Salvar                                                                                                    | Este Comput<br>Nome do arquivo: DocPassagem<br>Rede Nome do arquivo: DocPassagem<br>Arquivos do tipo: PDF (Portable Document Format)<br>Cancelar                                                                                                    | Este Comput Nome do arquivo: DocPassagem Arquivos do tipo: PDF (Portable Document Format) Cancelar Cancelar e um nome para o Arquivo e Clica em Salvar (Salvar). Clica em (                                                                                                    | Este Comput<br>Nome do arquivo: DocPassagem<br>Arquivos do tipo: PDF (Portable Document Format) Cancelar<br>Cancelar<br>Cancelar<br>Cuntar PDFs<br>um nome para o Arquivo e Clica em<br>Assinatura digital<br>Assinatura digital | Itens Recentes         | <ul> <li>OneDrive</li> <li>Marcos Henrique Gom</li> <li>Este Computador</li> <li>Bibliotecas</li> <li>Rede</li> <li>'</li> <li>A</li> <li>C</li> <li>P</li> <li>U</li> </ul> | nes De Oliveira |   |         |                |
| Im nome para o Arquivo e <b>Clica</b> em                                                                                                    | um nome para o Arquivo e <b>Clica</b> em Salvar ( <i>Salvar</i> ). Clica em (                                                                                                    | e um nome para o Arquivo e <b>Clica</b> em <b>Salvar</b> ( <i>Salvar</i> ). Clica em (                                                                                                    |                                                                                                    |                                                                                                    | Assinar digitalmente a saída                                                                                                    | Assinatura digital     |                                                                                                    |                 |   |         |                |
| Este Comput       Nome do arquivo:       DocPassagem       Salvar         Rede       Arquivos do tipo:       PDF (Portable Document Format)       Cancelar         Im nome para o Arquivo e Clica em       Salvar       (Salvar). Clica em       (Salvar)                                                                                                    | Rece       Arquivos do tipo:       PDF (Portable Document Format)       Cancelar         um nome para o Arquivo e Clica em       Salvar       (Salvar). Clica em       (Salvar)                                                                                                    | e um nome para o Arquivo e <b>Clica</b> em Salvar ( <i>Salvar</i> ). Clica em                                                                                                    | Assinatura dinital                                                                                                    | Assinatura digita                                                                                                    | 다. Duntar PDFs                                                                                                    | Assinar digitalmente a | saída                                                                                                    |                 |   |         |                |
| Im nome para o Arquivo e Clica em  Salvar  (Salvar). Clica em  Arguivos do tipo:  Salvar  (Salvar). Clica em  (Salvar). Clica em  (Salvar)  (Salvar)  (Salva | Rece       Arquivos do tipo:       PDF (Portable Document Format)       Cancelar         um nome para o Arquivo e Clica em       Salvar       (Salvar). Clica em       (Salvar)         Assinatura digital       Assinatura digital       (Salvar)       (Salvar)                          | e um nome para o Arquivo e <b>Clica</b> em Salvar ( <i>Salvar</i> ). Clica em (                                                                                                    | Assinatura digital                                                                                                    | Assinatura digital                                                                                                    | 다. Juntar PDFs                                                                                                    |                        |                                                                                                    |                 |   |         |                |
| Este Comput   Nome do arquivo:   DocPassagem   Arquivos do tipo:   PDF (Portable Document Format)   Im nome para o Arquivo e Clica em Salvar (Salvar). Clica em (Salvar). Clica em (Salvar). Clica em                                                                                                    | Rece       Arquivos do tipo:       PDF (Portable Document Format)       Cancelar         um nome para o Arquivo e Clica em       Salvar       (Salvar). Clica em       (Salvar)         Assinatura digital       Assinar digitalmente a saída       (Salvar)       (Salvar)       (Salvar) | e um nome para o Arquivo e <b>Clica</b> em Salvar ( <i>Salvar</i> ). Clica em (                                                                                                    | Assinatura digital                                                                                                    | Assinatura digital Assinar digitalmente a saída                                                                                                    |                                                                                                    |                        |                                                                                                    |                 |   |         | La Juntar PDFs |

Obs: Caso não haja no Computador o software Otimizador de PDF - JT acima mencionado, acesse o site <u>ilovepdf.com</u> ou <u>tools.pdf24.org</u> para realizar o procedimento de juntar os documentos.

Atenciosamente,

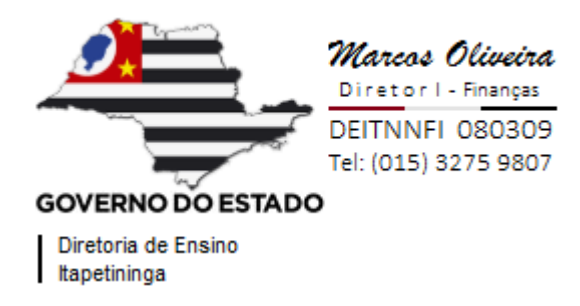